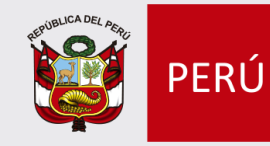

Ministerio de Educación

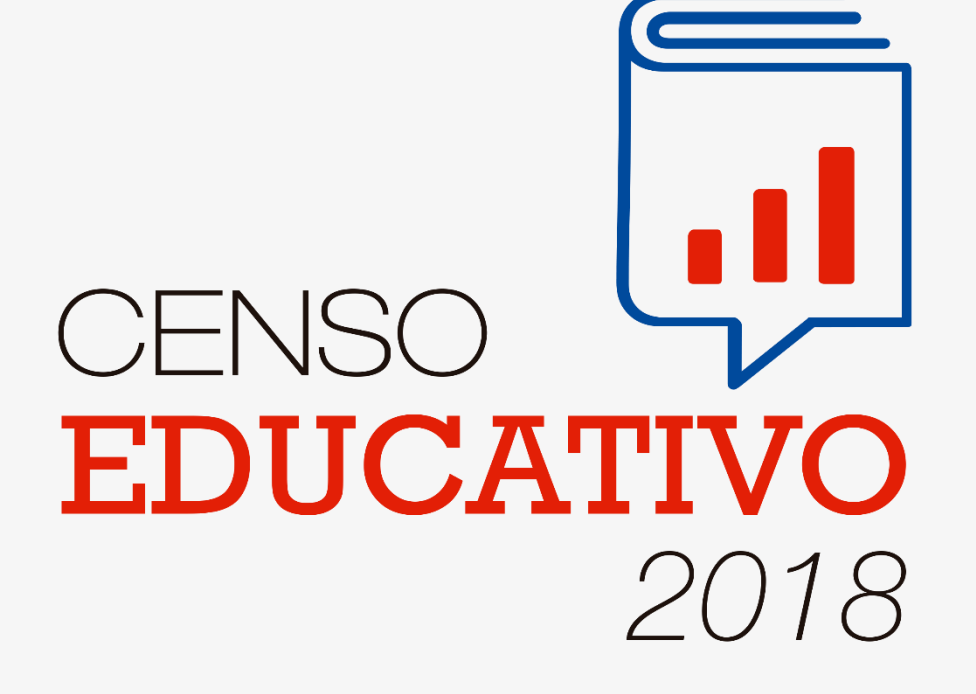

# **Estadística ON LINE (EOL)**

#### **Estadística ON LINE (EOL)** ¿Qué es?

WA EO

"Estadística On-Line" es un sistema que permite el registro, la visualización, y consultas de la información estadística que fueron declaradas por los Servicios Educativos, así como el monitoreo del avance del Censo Educativo.

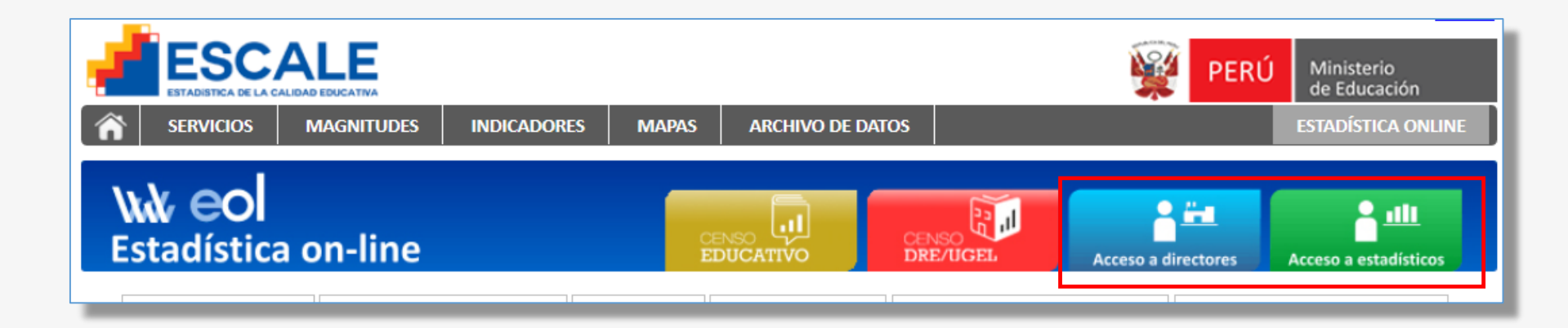

El sistema EOL cuenta con el acceso para directores y estadísticos de las UGEL y DRE. Estadística on-line

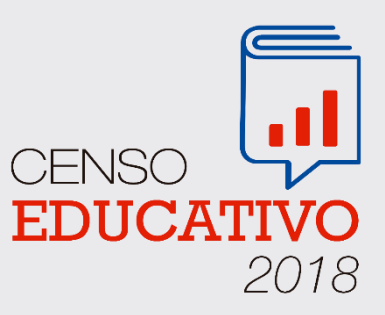

#### **Estadística ON LINE (EOL)** ¿Como se accesa?

Para el acce EOL se credenciales código modu EOL.

| acceso al sistema<br>se requiere las                                                                                           | PERÚ                | Ministerio<br>de Educación |                                                                                                    |
|----------------------------------------------------------------------------------------------------|---------------------|----------------------------|----------------------------------------------------------------------------------------------------|
|                                                                                                    |                     | ESTADISTICA ONLINE         |                                                                                                    |
| lales de acceso, el 🗧                                                                                                    |                     |                            |                                                                                                    |
| modular y la clave                                                                                                    | Acceso a directores | Acceso a estadísticos      |                                                                                                    |
|                                                                                                    | 1                   |                            |                                                                                                    |
| Acceso al Tablero de Control de la Institución Educativa                                                                       |                     |                            | Acceso a Estadisticos de UGEL                                                                                                    |
| El tablero de control es una herramienta Web que informa gráficamente sobre la si                                              |                     |                            | Si usted es un Estadístico de UGEL, aquí podrá:                                                                                                    |
| de datos de cada módulo del CENSO ESCOLAR, y permite descargar el formato ele<br>constancia, o modificar los datos reportados. |                     |                            | Administrar las claves EOL (Estadística On-Line) para que los directores de Instituciones Educ<br>a este Sistema.                                                                                      |
| Acceda a su Tablero de Control completando los siguientes datos:                                                               |                     |                            | Monitorear los envíos de los formatos del Censo Escolar que han realizado los Directores de la<br>Educativas de su jurisdicción.<br>Consultar en línea sus estadísticas educativas de su jurisdicción. |
| Código Modular de I.E.                                                                                                    |                     |                            | Ingrese su Código de Estadístico y su Clave EOL:                                                                                                    |
| Clave EOL                                                                                                    |                     |                            | Código de Estadístico                                                                                                    |
| Entrar                                                                                                    |                     |                            | Clave EOL                                                                                                    |
| Si aún no tiene su clave EOL, solicítela al Estadístico de su UGEL.                                                            |                     |                            | Entrar                                                                                                    |
|                                                                                                    |                     |                            |                                                                                                    |

Los directores de las Instituciones Educativas acceden utilizando el Código Modular y clave EOL.

Los estadísticos de las DRE y UGEL acceden utilizando el código de su DRE o UGEL y clave EOL.

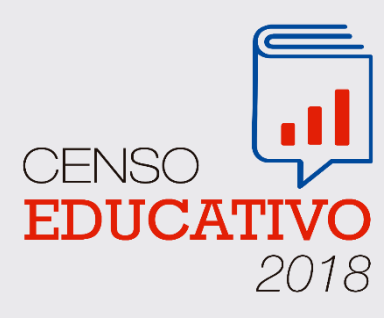

# Estadística ON LINE (EOL) Tablero de control para Directores de IE

El tablero de control es una herramienta en plataforma Web orientada a los directores de las Instituciones educativas. Permite realizar el control de los datos reportados por cada actividad correspondiente al Censo Educativo.

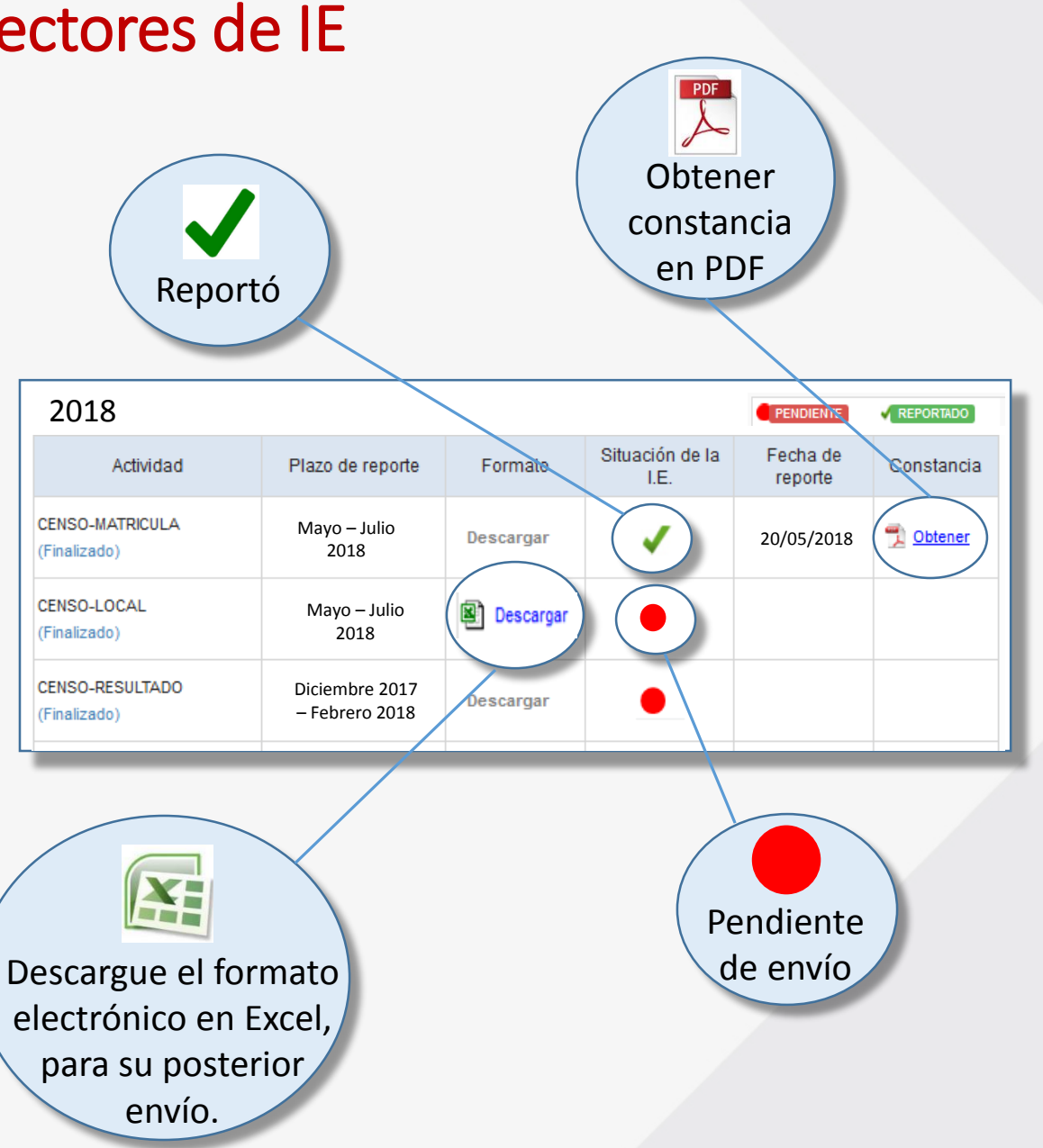

CENSO

EDUCATI

2018

## Estadística ON LINE (EOL) Tablero de control para Estadísticos de DRE/GRE/UGEL

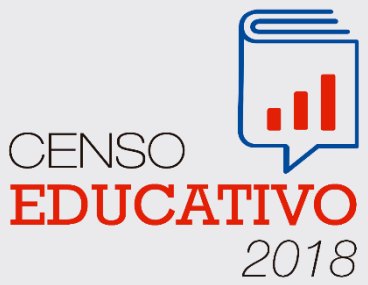

- Reporte de cobertura para cada actividad.
- Reporte de situación por cada I.E.
- Reporte de I.E. omisas a una actividad específica.
- Reporte de información remitida.
- Buscar I.E con su respectivo estado a cierta actividad.
- Reporte consolidado por cédula censal.

| Actividades                                   | Reportes                                                                                                    | Buscar IIEE                                                                   | Cobertura - 2017                    | Reporte detallado |                                                                                                  |                                                                                                   |                                            |
|-----------------------------------------------|----------------------------------------------------------------------------------------------------|-------------------------------------------------------------------------------|-------------------------------------|-------------------|--------------------------------------------------------------------------------------------------|---------------------------------------------------------------------------------------------------|--------------------------------------------|
| 2017                                          |                                                                                                    |                                                                               |                                     |                   |                                                                                                  |                                                                                                   |                                            |
|                                               | Actividad                                                                                                    |                                                                               | Plazo de reporte                    |                   | Situación por I.E.                                                                               | Omisas                                                                                            | Observados                                 |
| Matricula, Docen<br>(Finalizado)              | tes, Recursos                                                                                                    |                                                                               | 25 May 2017 - 16 Jul 2017           |                   | Obtener                                                                                          | Obtener                                                                                           |                                            |
| Local Escolar<br>(Finalizado)                 |                                                                                                    |                                                                               | 25 May 201                          | 7 - 16 Jul 2017   | Obtener                                                                                          | Objener                                                                                           |                                            |
| Resultado del eje<br>(En Proceso)             | ercicio 2017                                                                                                    |                                                                               | 28 Dic 2017 - 31 Mar 2018           |                   | Obtener                                                                                          | Obtener                                                                                           | Obtener                                    |
| Resultado del eje<br>(En Proceso)             | ercicio 2017 - Re                                                                                                    | cuperación                                                                    | 28 Dic 2017                         | - 31 Mar 2018     | Obtener                                                                                          | Obtener                                                                                           |                                            |
| de<br>d<br>•••••••••••••••••••••••••••••••••• | Listade<br>IE/Pros<br>e fecha<br>se fecha<br>se a second<br>se a second<br>se a second<br>second<br>sec | o por sit<br>gramas o<br>y hora<br>autorerererererererererererererererererere | cuación<br>con detalle<br>de envío. |                   | Listado o<br>pendien<br>informa<br><u>Cartida: 0</u><br><u>Código Modular Anexo Nivel Código</u> | de IE/Programa<br>tes de remitir s<br>oción. (OMISOS<br>LISTADO DE INSTITUCIONES EDUCATIVAS Y PRO | IS<br>U<br>BRAMAS OMISAS<br>HIEE Gestión C |

## Estadística ON LINE (EOL) Proceso de descarga y remisión

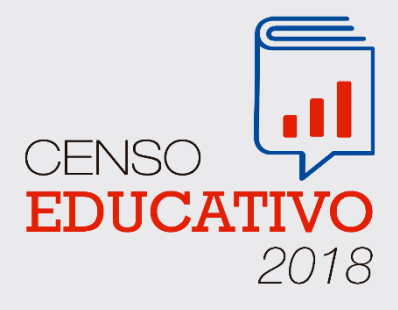

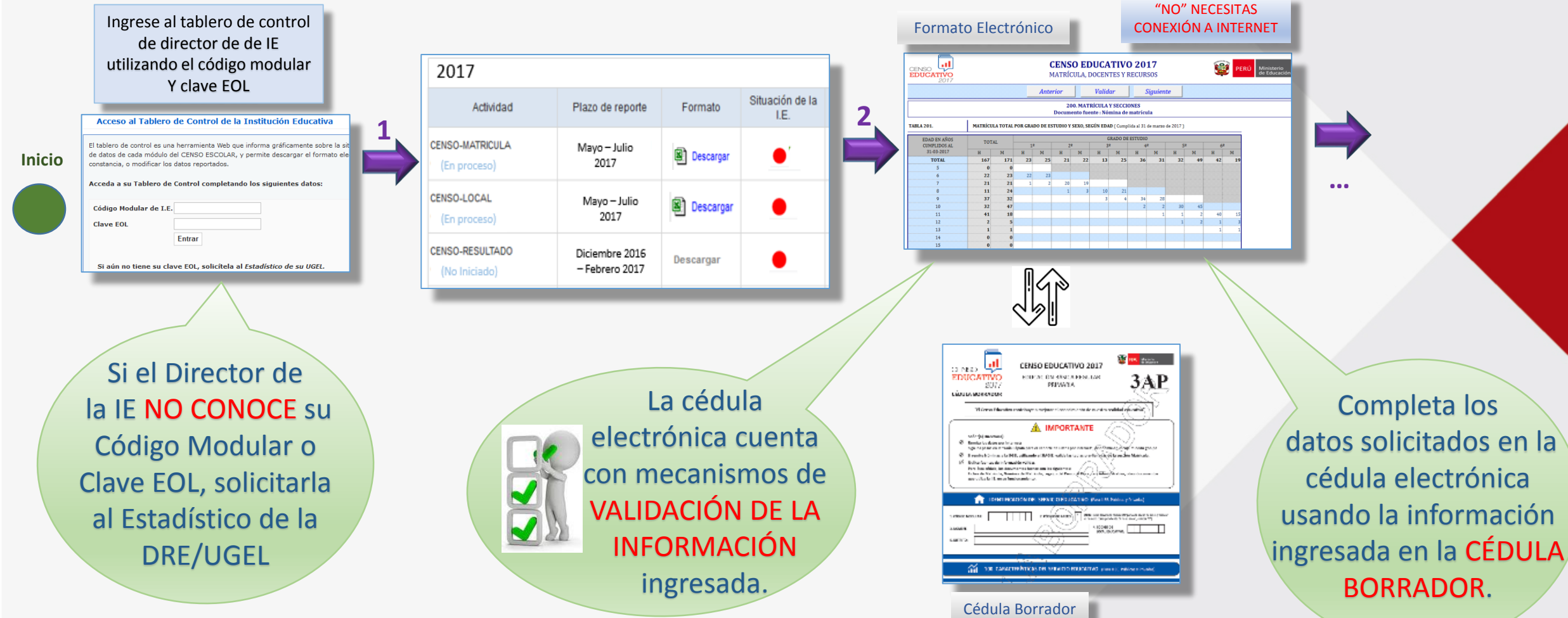

## Estadística ON LINE (EOL) Proceso de descarga y remisión

Puede remitir el formato electrónico más de una vez.

| 5   | CENSO EDUCATIVO 2017<br>MATRÍCULA, DOCENTES Y RECURSOS |                                                        |  |  |  |
|-----|--------------------------------------------------------|--------------------------------------------------------|--|--|--|
|     | Paso 1:                                                | Realice el ENVÍO con su clave EOL.                     |  |  |  |
|     |                                                        | Enviar Datos                                           |  |  |  |
| ••• | Paso 2:                                                | Una vez realizado el ENVÍO, Revise su constancia de en |  |  |  |

Cuando hayas transcrito y validado toda la información en la cédula electrónica, haz clic en el botón ENVIAR DATOS. Se validará hoja por hoja.

| "SI" NECESITAS CONEXIÓN<br>A INTERNET                                                                           |
|----------------------------------------------------------------------------------------------------|
| Inicio de sesión                                                                                                |
| Escriba su código modular y su clave EOL.<br>Si no tiene una dave EOL, solicitela al estadístico<br>de su UGEL. |
| Código modular 2406131                                                                                          |
| Clave EOL                                                                                                    |
| Acepta                                                                                                    |
|                                                                                                    |
|                                                                                                    |

#### En el tablero de control, obtener, imprimir y guardar una constancia de envío.

2017 Fecha de Situación de la Actividad Plazo de reporte Formato Constancia LE. reporte CENSO-MATRICULA Mayo - Julio Dbtener 20/05/2017 Descarga 2017 CENSO-LOCAL Mayo - Julio 2017 CENSO-RESULTADO Diciembre 2016 Descarga (No Iniciado Febrero 2017 CENSO-ID 20/05/2017 党 Obtener (En proces) Mavo – Julio Descarga 1 2017 Solo para ser llenado po

Tablero de Control

Si al momento de validar la cédula electrónica, no presenta errores de validación. Ingresar el CÓDIGO MODULAR y CLAVE EOL Para remitir la información

Puede guardar la CONSTANCIA DE ENVÍO de forma digital en formato PDF.

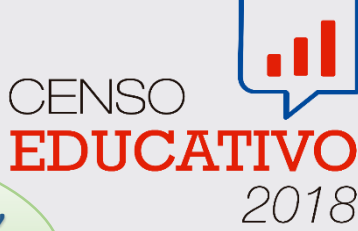

Fin

#### Estadística ON LINE (EOL) Integración con el SIAGIE

Si terminó de reportar todas tus nóminas de estudiantes en el sistema SIAGIE, al momento de descargar tu formato Excel, esta información aparecerá automáticamente en la CÉDULA ELECTRÓNICA correspondiente a tu institución educativa de Educación Básica Regular.

Esta precarga de datos además se podrá mostrar si accede mediante el aplicativo SIGIED.

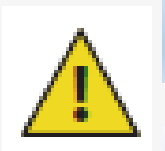

Tenga presente que los datos descargados desde el SIAGIE al formato electrónico **PUEDEN SER MODIFICADOS**.

Este proceso de precarga automática la podrás ver a partir de la **<u>1ra SEMANA DE JUNIO.</u>** 

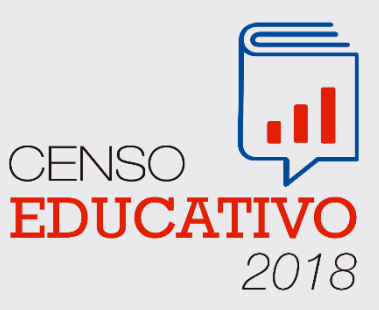

#### Estadística ON LINE (EOL) Integración con el SIAGIE

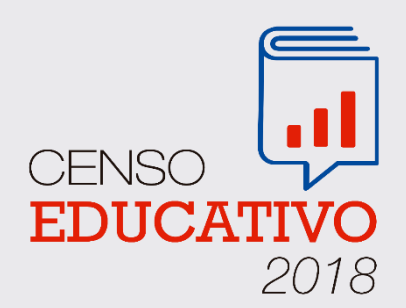

Tener en cuenta los datos mostrados en el formato electrónico o en el aplicativo SIGIED pueden ser actualizados/modificados, para ser seguidamente remitidos.

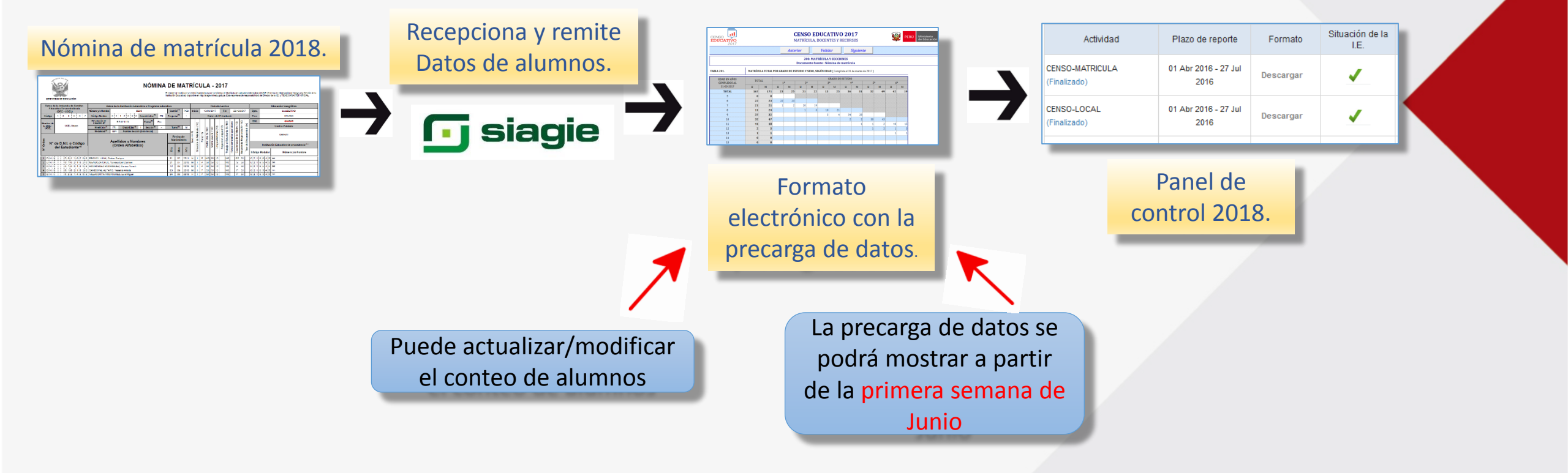

#### Estadística ON LINE (EOL) Integración con el SIAGIE

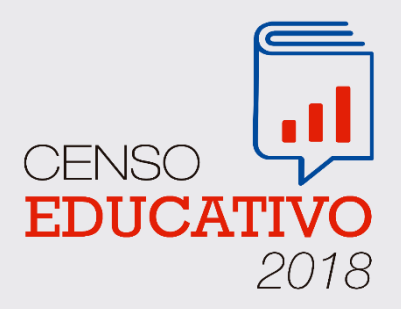

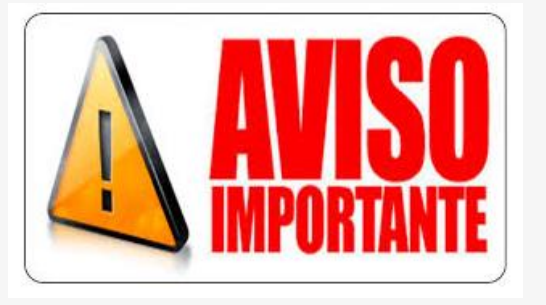

Si aún no has reportado las Nóminas de Matrícula de tus alumnos en el SIAGIE

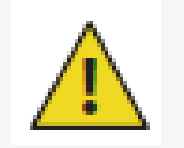

## DE NINGUNA MANERA DEBES POSTERGAR EL ENVÍO DE DATOS DEL CENSO EDUCATIVO 2018

ya que estas en la obligación de cumplir con los plazos establecidos.